# **Online Admissions User Manual**

Visit <u>https://ajku.edu.pk</u> or open <u>https://umis.ajku.edu.pk/admissions</u> in google chrome browser than login with your CNIC and password if you are already registered and if you are not registered please click on **Register**. If you forgot your password please click on **Forgot Password** option.

| CENTER                                                                                                    | UniversityUMS<br>Technology beyond your Imagination |
|----------------------------------------------------------------------------------------------------|-----------------------------------------------------|
| IT CENTER at the University of Azad Jammu & Kashmir<br>Muzaffarabad was established in the year 2011. IT Center<br>is strengthening the University of Azad Jammu & Kashmir | CNIC No                                             |
| Muzaffarabad by providing cutting edge software solutions<br>as well as network services. Our mission is to equip our<br>institution with world's latest technologies.     | Password                                            |
| The objectives of AJK MIS is to design and implement<br>Management Information System, combining technology                                                                | LOGIN                                               |
| with data integrity, business process improvement and                                                                                                    | Register Forgot Password Advertisement              |

If you forgot your password then enter your CNIC and your Guardian's CNIC and click on view password button

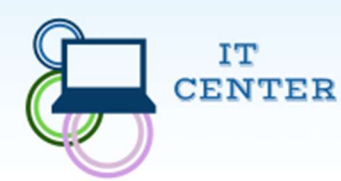

IT CENTER at the University of Azad Jammu & Kashmir Muzaffarabad was established in the year 2011. IT Center is strengthening the University of Azad Jammu & Kashmir Muzaffarabad by providing cutting edge software solutions as well as network services. Our mission is to equip our institution with world's latest technologies.

change management to create a range of benefits.

The objectives of AJK MIS is to design and implement Management Information System, combining technology with data integrity, business process improvement and change management to create a range of benefits.

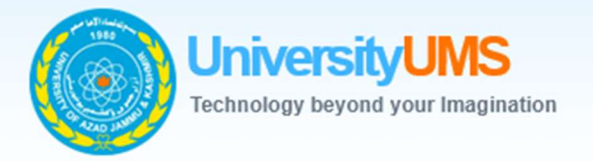

**CNIC Without Dashes** 

Guardian's CNIC Without Dashes

VIEW PASSWORD

Login Register

### Fill all the fields in registration form and then click on register button

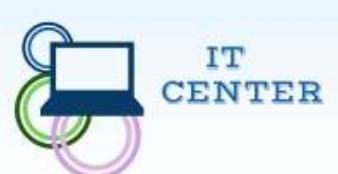

IT CENTER at the University of Azad Jammu & Kashmir Muzaffarabad was established in the year 2011. IT Center is strengthening the University of Azad Jammu & Kashmir Muzaffarabad by providing cutting edge software solutions as well as network services. Our mission is to equip our institution with world's latest technologies.

The objectives of AJK MIS is to design and implement Management Information System, combining technology with data integrity, business process improvement and change management to create a range of benefits.

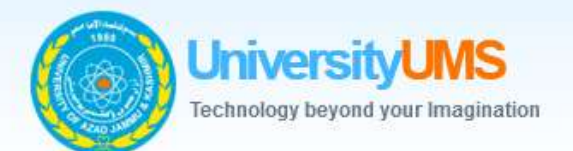

#### Name \*

Father's Name \*

### CNIC \*

**CNIC** Without Dashes

## Gardian's CNIC \*

Guardian's CNIC Without Dashes

Email Address \*

Password \*

Confirm Password \*

REGISTER

Login Forgot Password

# After login you can see information related to admissions on home page

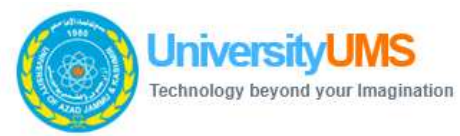

|                    | 100% complete                                                                     |                                                          |  |  |  |  |
|--------------------|-----------------------------------------------------------------------------------|----------------------------------------------------------|--|--|--|--|
| Home               | Welcome to the university of Azad Jammu & Kashmir online admissio                 | n management system. <mark>Download advertisement</mark> |  |  |  |  |
| <b>T</b> 01        | Admission Schedule                                                                |                                                          |  |  |  |  |
| Profile            | Sr. Schedule                                                                      | Date                                                     |  |  |  |  |
| Qualification      | 1 Admission Start Date                                                            | 16-JUL-2023                                              |  |  |  |  |
|                    | 2 Admission End Date                                                              | 31-AUG-2023                                              |  |  |  |  |
| Programs           | Required Documents                                                                |                                                          |  |  |  |  |
| Challan            | Sr. Document                                                                      |                                                          |  |  |  |  |
| Dearmonte          | 1 Attested copies of all educational certificates and degrees                     |                                                          |  |  |  |  |
| Documents          | 2 Recent passport size photograph                                                 |                                                          |  |  |  |  |
| Print Applications | 3 National Identity Card or Form-B                                                |                                                          |  |  |  |  |
|                    | 4 Copy of Guardian CNIC                                                           |                                                          |  |  |  |  |
|                    | 5 Domicile certificate                                                            |                                                          |  |  |  |  |
|                    | 6 State subject certificate                                                       |                                                          |  |  |  |  |
|                    | 7 Character certificate issued by the College/ Institute last attended (Optional) |                                                          |  |  |  |  |
|                    | 8 NOC/ Migration certificate in case of HSC other than BISE Mirpur AJK (Optional) |                                                          |  |  |  |  |
|                    | 9 Migration certificate if Masters/Graduation from institutions of                | her than AJ University <mark>(Optional)</mark>           |  |  |  |  |
|                    | Application Processing Fee                                                        |                                                          |  |  |  |  |
|                    | Sr. Fee Type                                                                      | Amount                                                   |  |  |  |  |
|                    | 1 Admission Form Fee                                                              | 2000                                                     |  |  |  |  |

| 1 | Admission Form Fee        | 2000 |
|---|---------------------------|------|
| 2 | Additional Form Fee       | 700  |
| 3 | Entry Test Fee            | 800  |
| 4 | Additional Entry Test Fee | 200  |

# Complete your profile fill all fields and click on save button. All fields mark with \* are mandatory and must be filled.

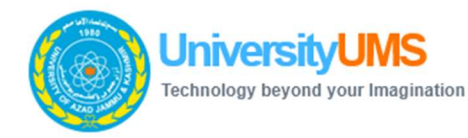

|                    |                     | Results       | <u>Downloads</u> | <u>UGAT</u> | Contact Us | <u>Sign Out</u> |
|--------------------|---------------------|---------------|------------------|-------------|------------|-----------------|
|                    | 100% complete       |               |                  |             |            |                 |
| Home               | Your Profile Name * | Father's Nar  | ne *             |             |            |                 |
| Profile            |                     | i             | nua cutil        |             |            |                 |
| Qualification      | CNIC *              | Gardian's Cl  | NIC *            |             |            |                 |
| Programs           | Registration No     | Date of Birth | 1*               |             |            |                 |
| Challan            | 2022-UMDB-280       | 15-Mar-2      | 2023             |             |            |                 |
| Documents          | Religion *          | Gender *      |                  |             |            |                 |
| Print Applications | Islam               | Male          |                  |             |            |                 |
| **                 | Marital Status *    | Blood Group   | o *              |             |            |                 |
|                    | Married             | AB+           |                  |             |            |                 |
|                    | Country *           | Province *    |                  |             |            |                 |
|                    | Pakistan            | Azad Kas      | shmir            |             |            |                 |
|                    | District *          | Domicile *    |                  |             |            |                 |
|                    | Bagh                | Bhimber       |                  |             |            |                 |
|                    | City *              | Mobile No *   | e.               |             |            |                 |
|                    | Dhirkot             | 0300536       | 6744             |             |            |                 |
|                    | Email Address *     | Postal Code   |                  |             |            |                 |
|                    |                     | 13100         |                  |             |            |                 |
|                    | Permanent Address * |               |                  |             |            |                 |
|                    | Postal Address *    |               |                  |             |            |                 |
|                    | • · ·               |               |                  |             |            |                 |
|                    | SAVE                |               |                  | NEVT        |            |                 |

# Add your qualification information and click on save button. You can add multiple qualifications.

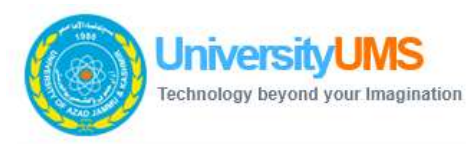

1

|                    |                 | 108% com              | nlata             |                |  |  |  |  |
|--------------------|-----------------|-----------------------|-------------------|----------------|--|--|--|--|
|                    |                 | Look Con              |                   |                |  |  |  |  |
| Home               | Sr. Level       | Program               | Institute         | Edit Delete    |  |  |  |  |
| Home               | 1 HSSC          | FSc (Pre Engineering) | Kashmir Institute | C 🗱            |  |  |  |  |
| Profile            | 2 SSC           | SSC-Arts              | Kashmir Institute | <del>6</del> 💥 |  |  |  |  |
| Qualification      | Add Qualific    | ation                 |                   |                |  |  |  |  |
|                    | Program Level * |                       | Program *         |                |  |  |  |  |
| Programs           | Please select   |                       |                   |                |  |  |  |  |
| Challan            | Board *         |                       | Institute Name *  |                |  |  |  |  |
| Documents          | Please select   |                       |                   |                |  |  |  |  |
| Documents          | Passing Year *  |                       | Roll No *         | Roll No *      |  |  |  |  |
| Print Applications |                 |                       |                   |                |  |  |  |  |
|                    | Total Marks *   |                       | Obtained Marks *  |                |  |  |  |  |
|                    | 0               |                       | 0                 |                |  |  |  |  |
|                    | Grade *         |                       | Division *        |                |  |  |  |  |
|                    | Please select   |                       | Please select *   |                |  |  |  |  |
|                    | Percentage *    |                       | Registration No * |                |  |  |  |  |
|                    |                 | SAVE                  | NEYT              |                |  |  |  |  |

Add programs in which you want to apply for admission. You can add one program multiple times with different seat criteria.

|                    |                 |                    | Results                   | <u>Downloads</u> | <u>UGAT</u> | Contact Us | Sign Out |
|--------------------|-----------------|--------------------|---------------------------|------------------|-------------|------------|----------|
|                    |                 | 100% comple        | te                        |                  |             |            |          |
|                    | Sr. Level       | Program            |                           | Seat             |             |            | Delet    |
| Home               | 1 Bachelor      | BS Botany Sports S |                           |                  | t           | ×          |          |
| Profile            | 2 Bachelor      | BS Botany          | Open Merit                |                  |             |            | *        |
|                    | 3 Bachelor      | BS(SE)             | Open Merit                |                  |             |            |          |
| Qualification      | 4 Bachelor      | LLB (5 Years)      | LLB (5 Years) Baluchistan |                  |             |            | *        |
| Programs           | Add Program     |                    |                           |                  |             |            |          |
|                    | Campus *        |                    | Department                | t *              |             |            |          |
| Challan            | Please select   |                    | Please select             |                  |             |            |          |
| Documents          | Program Level * |                    | Program *                 |                  |             |            |          |
| Print Applications | Please select   |                    |                           |                  |             |            |          |
|                    | Seat *          |                    |                           |                  |             |            |          |
|                    | Please select   |                    |                           |                  |             |            |          |

### Print challan form and submit fee to bank. You can print single challan or multiple challan forms on single click.

Sign Out

Print

-

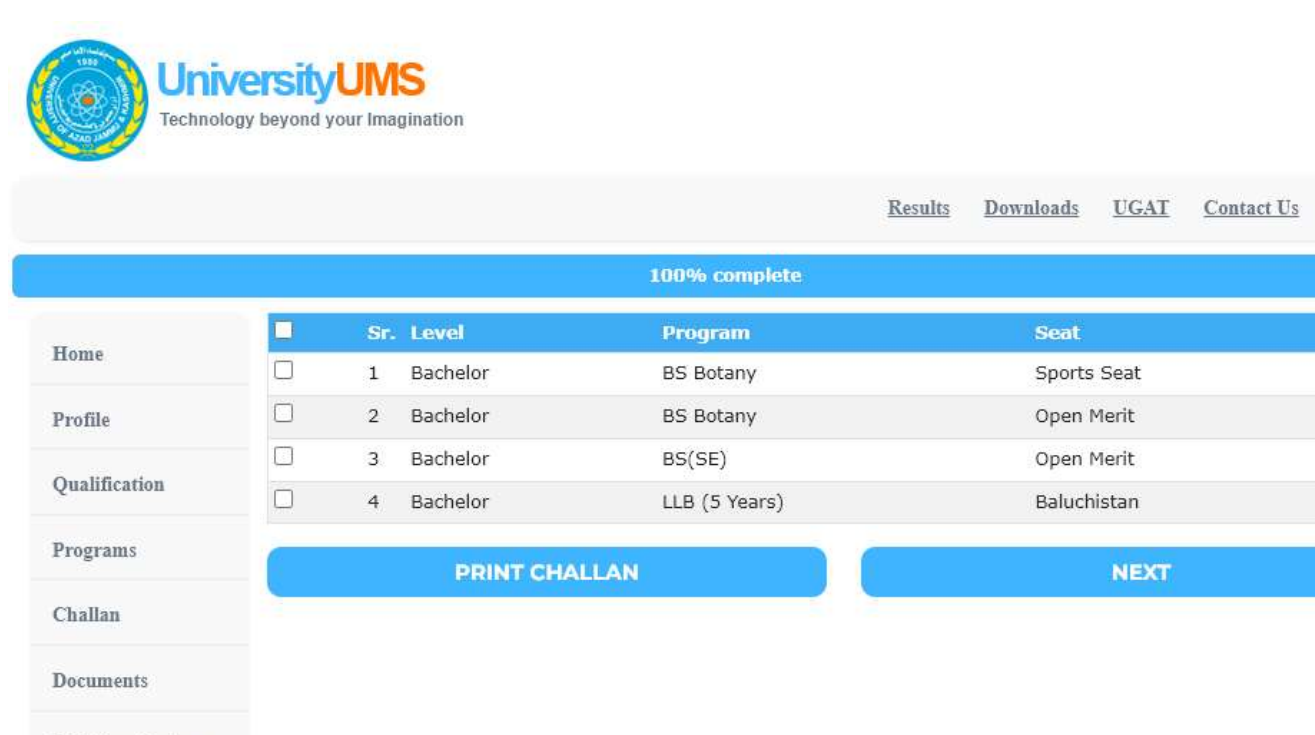

**Print Applications** 

Please upload required documents otherwise your application will be rejected. Choose a file and click

on icon to upload your document. Upload clear and readable picture of your documents in JPG OR PNG format with maximum 1MB size. If document is not clear or not readable your application will be rejected.

|                    |                                                                                   |                                                            | <u>Results</u>               | <u>Downloads</u>                 | UGAT                             | Contact Us                                                                                                    | <u>Sign O</u>                  |  |  |  |
|--------------------|-----------------------------------------------------------------------------------|------------------------------------------------------------|------------------------------|----------------------------------|----------------------------------|----------------------------------------------------------------------------------------------------|--------------------------------|--|--|--|
|                    |                                                                                   | 100% complete                                              |                              |                                  |                                  |                                                                                                    |                                |  |  |  |
| Home               | Please upload required documents oth<br>document. <b>Upload clear and readabl</b> | nerwise your application will<br>e picture of your documen | be rejected.<br>Is in JPG OR | Choose a file an<br>PNG format v | nd click on<br><b>vith maxir</b> | icon to upl                                                                                                    | oad your<br><mark>e. If</mark> |  |  |  |
| Profile            | document is not clear or not readab<br>Challan Receipts                           | le your application will be                                | rejected.                    |                                  |                                  |                                                                                                    |                                |  |  |  |
| Qualification      | Sr. Program                                                                       | Challan No                                                 | Amount                       | Upload                           |                                  |                                                                                                    |                                |  |  |  |
| Programs           | 1 BS Botany                                                                       | 183457                                                     | 700                          | Choose File                      | ]No file ch                      | osen 📄                                                                                                    | 0                              |  |  |  |
| riograms           | 2 BS(SE)                                                                          | 183453                                                     | 2800                         | Choose File                      | ]No file ch                      | osen 📄                                                                                                    | 0                              |  |  |  |
| Challan            | 3 LLB (5 Years)                                                                   | 183454                                                     | 700                          | Choose File                      | No file ch                       | osen 📂                                                                                                    |                                |  |  |  |
| Documents          | Qualification Documents                                                           |                                                            |                              | 3 <del></del>                    |                                  | and the second second s |                                |  |  |  |
| Print Applications | Sr. Qualification                                                                 |                                                            |                              | Upload Docu                      | ment                             |                                                                                                    |                                |  |  |  |
|                    | 1 FSc (Pre Engineering)                                                           |                                                            |                              | Choose File                      | No file ch                       | osen 📫                                                                                                    | 0                              |  |  |  |
|                    | 2 SSC-Arts                                                                        |                                                            |                              | Choose File                      | No file ch                       | osen 📂                                                                                                    | 0                              |  |  |  |
|                    | Other Documents                                                                   |                                                            |                              |                                  |                                  |                                                                                                    |                                |  |  |  |
|                    | Sr. Document                                                                      |                                                            | Status                       | Upload Doci                      | iment                            |                                                                                                    |                                |  |  |  |
|                    | 1 Recent passport size photograp                                                  | h                                                          |                              | Choose File                      | ]No file ch                      | osen 📂                                                                                                    | 0                              |  |  |  |
|                    | 2 National Identity Card or Form-                                                 | В                                                          |                              | Choose File                      | ]No file ch                      | osen 📄                                                                                                    | 0                              |  |  |  |
|                    | 3 Copy of Guardian CNIC                                                           |                                                            |                              | Choose File                      | ]No file ch                      | osen 🎽                                                                                                    |                                |  |  |  |
|                    | 4 Domicile certificate                                                            |                                                            |                              | Choose File                      | No file ch                       | osen 🎽                                                                                                    | 0                              |  |  |  |
|                    | 5 State subject certificate                                                       |                                                            |                              | Choose File                      | No file ch                       | osen 📂                                                                                                    |                                |  |  |  |
|                    | <ul> <li>6 Character certificate issued by t<br/>attended (Optional)</li> </ul>   | he College/ Institute last                                 |                              | Choose File                      | ]No file ch                      | osen 📄                                                                                                    | 8                              |  |  |  |
|                    | 7 NOC/ Migration certificate in cas<br>Mirpur AJK (Optional)                      | se of HSC other than BISE                                  |                              | Choose File                      | ]No file ch                      | osen 📩                                                                                                    | ×                              |  |  |  |
|                    | 8 Migration certificate if Masters/0                                              | Graduation from institutions                               |                              | Choose File                      | No file ch                       | osen 📫                                                                                                    |                                |  |  |  |

Print application forms and send application form along with bank challan and attest copies of all required documents to the Directorate of Student's Affairs, Chehla Campus, University of Azad Jammu & Kashmir, Muzaffarabad. Send separate copy for each program and seat category.

|                    | ersityl<br>y beyond you            | JM:<br>ur Imag              | <b>S</b><br>gination                                  |                                                                                             |                       |                              |                           |                                |                      |
|--------------------|------------------------------------|-----------------------------|-------------------------------------------------------|---------------------------------------------------------------------------------------------|-----------------------|------------------------------|---------------------------|--------------------------------|----------------------|
|                    |                                    |                             |                                                       | 1                                                                                           | Results               | <u>Downloads</u>             | <u>UGAT</u>               | Contact Us                     | <u>Sign Out</u>      |
|                    |                                    |                             |                                                       | 100% complete                                                                               |                       |                              |                           |                                |                      |
| Home               | Print app<br>the Direc<br>copy for | licatio<br>torate<br>each j | on forms and se<br>e of Student's A<br>program and se | nd application form along with bank<br>ffairs, Chehla Campus, University of<br>at category. | k challan<br>Azad Jan | and attest co<br>nmu & Kashm | py of all r<br>iir, Muzaf | equired docur<br>farabad. Send | nents to<br>separate |
| Profile            |                                    | Sr.                         | Level                                                 | Program                                                                                     |                       | Seat                         |                           |                                | Print                |
| Qualification      |                                    | 1                           | Bachelor                                              | LLB (5 Years)                                                                               |                       | Open                         | Merit                     |                                | <b></b>              |
| Programs           |                                    |                             |                                                       | PRINT APPLICA                                                                               | TIONS                 |                              |                           |                                |                      |
| Challan            |                                    |                             |                                                       |                                                                                             |                       |                              |                           |                                |                      |
| Documents          |                                    |                             |                                                       |                                                                                             |                       |                              |                           |                                |                      |
| Print Applications |                                    |                             |                                                       |                                                                                             |                       |                              |                           |                                |                      |